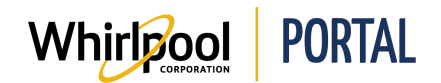

# **SEARCHING FOR A PRODUCT**

#### Purpose

Use this Quick Reference Guide to view the steps to search for a product through the Whirlpool Portal. This guide will show you how to search by browsing the product catalog or through a keyword search. Please reference the Quick Check Price & Availability Quick Reference Guide as an alternative way to search for a product.

## Steps – Browsing the Product Catalog

1. Start on the Whirlpool Portal **Home** page. Click the **Product Catalog** menu.

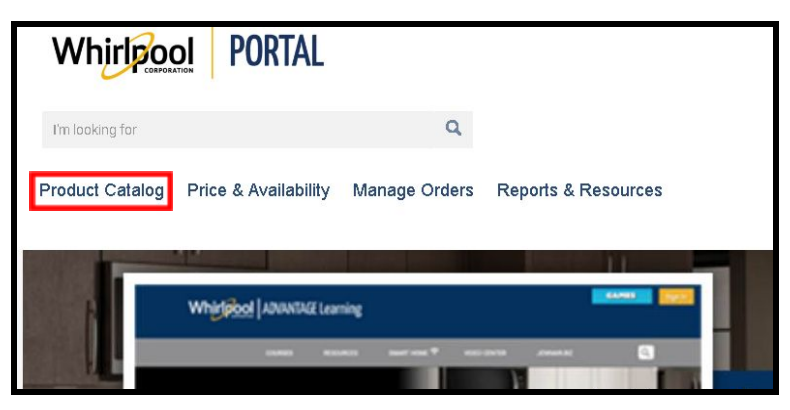

2. Select the item **Category**.

| Whirlpool PORTAL            |                          |  |  |
|-----------------------------|--------------------------|--|--|
| I'm looking for             | Q                        |  |  |
| Product Catalog Price & Ava | ailability Manage Orders |  |  |
| Cooking                     |                          |  |  |
| Refrigeration               | -                        |  |  |
| Kitchen Clean-Up            | ble from Whirlpoo        |  |  |
| Laundry                     |                          |  |  |
| Accessories                 |                          |  |  |
| Gladiator Garageworks       | ri sui                   |  |  |
| Outdoor Entertainment       | Module 1                 |  |  |
| Countertop Appliances       | ghts and opportu         |  |  |
| Kitchenware                 | necting the Smar         |  |  |

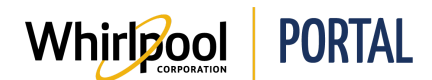

3. Select the desired product **Category**.

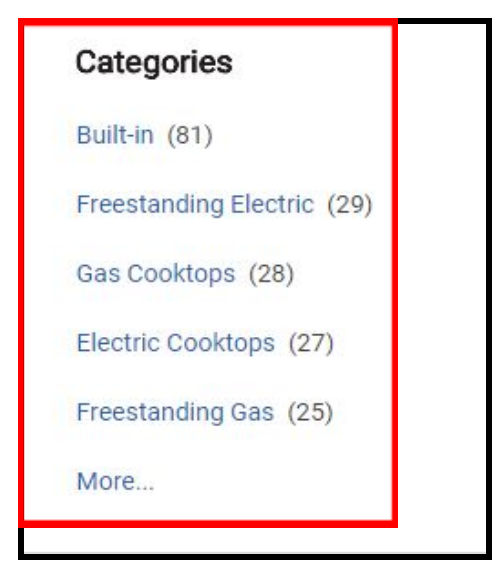

- 4. Select the desired **Filters**.
  - The user is able to filter by: category, type, color, features, brand, MSRP, or depth.

| Туре               | Color                           |
|--------------------|---------------------------------|
| RANGE (73)         | STAINLESS STEEL (170)           |
| COOKTOP (55)       | BLACK (119)                     |
| HOODANDVENT (50)   | WHITE (96)                      |
| OVEN (36)          | BLACK-ON-STAINLESS (27)         |
| MICROWAVEHOOD (22) | FINGERPRINT RESISTANT STAINLESS |
| More               | STEEL (24)                      |
| Brand              | MSRP                            |
| UNBRANDED (121)    | \$0-\$49.99 (33)                |
| KITCHENAID (95)    | \$50-\$199.99 (49)              |
| WHIRLPOOL (78)     | \$200-\$499.99 (68)             |
| MAYTAG (34)        | \$500-\$999.99 (68)             |
| AMANA (15)         |                                 |
|                    |                                 |

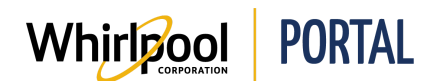

5. The filtered products display.

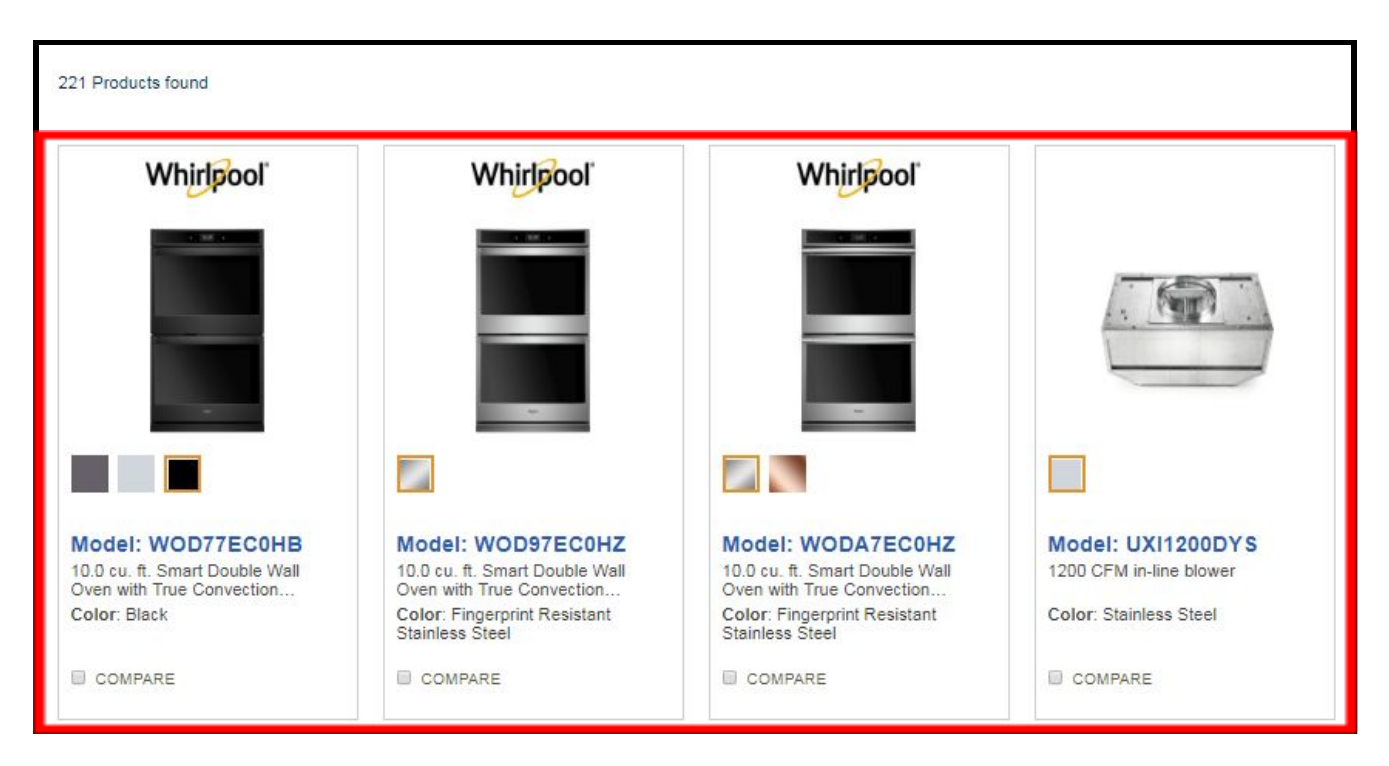

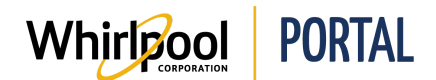

## Steps – Searching Using Keywords

#### 1. Enter a search term.

• When searching for a product, the user can search multiple items simultaneously by using operators such as "and" and "or", for example, refrigerator and water dispenser.

| Whirlpoo        | <b>PORTAL</b>        |               |                     |
|-----------------|----------------------|---------------|---------------------|
| I'm looking for |                      | Q             |                     |
| Product Catalog | Price & Availability | Manage Orders | Reports & Resources |

2. Click the **Search icon** to search.

| Whirlpoc              | PORTAL               |               |                     |
|-----------------------|----------------------|---------------|---------------------|
| Refrigerator and wate | er dispenser         | Q             |                     |
| Product Catalog       | Price & Availability | Manage Orders | Reports & Resources |

3. The search results display. If necessary, click the **Check Price & Availability** button to view product price and availability.

| You searched for "Refrigerator and water dispenser"            |                                                                |                                                                     |                                                      |
|----------------------------------------------------------------|----------------------------------------------------------------|---------------------------------------------------------------------|------------------------------------------------------|
| SORT BY: VIEW:                                                 |                                                                |                                                                     | Check Price a Attailability                          |
| Name asc • 12 per                                              | page v                                                         |                                                                     |                                                      |
| 6 Products found                                               |                                                                |                                                                     |                                                      |
| Whirlpool                                                      | Whirlpool                                                      | Whirlpool                                                           | Whirlpool                                            |
|                                                                |                                                                |                                                                     |                                                      |
|                                                                |                                                                |                                                                     |                                                      |
| Model: WRS331FDDB                                              | Model: WRS342FIAB                                              | Model: WRF540CWHW                                                   | Model: WRX735SDHZ                                    |
| 33-inch Wide Side-by-Side<br>Refrigerator with Water Dispenser | 33-inch Wide Side-by-Side<br>Refrigerator with Water Dispenser | 36-inch Wide Counter Depth French<br>Door Refrigerator - 20 cu. ft. | 36-Inch Wide French Door<br>Refrigerator - 25 cu. ft |
| Color: Black                                                   | Color: Black                                                   | Color: White                                                        | Color: Fingerprint Resistant                         |

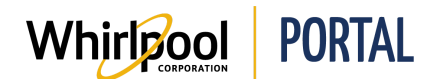

# Quick Reference Guide

4. The product price and availability displays.

| Whirlpool                                                                                                    | Whirlpool                                                                                                    | Whirlpool                                                                                                    | Whirlpool                                                                                                    |
|----------------------------------------------------------------------------------------------------|----------------------------------------------------------------------------------------------------|----------------------------------------------------------------------------------------------------|----------------------------------------------------------------------------------------------------|
|                                                                                                    |                                                                                                    |                                                                                                    |                                                                                                    |
|                                                                                                    |                                                                                                    |                                                                                                    |                                                                                                    |
| Model: WRS331FDDB<br>33-inch Wide Side-by-Side<br>Refrigerator with Water Dispenser<br>Color: Black<br>Major Appliance | Model: WRS342FIAB<br>33-inch Wide Side-by-Side<br>Refrigerator with Water Dispenser<br>Color: Black<br>Major Appliance | Model: WRF540CWHW<br>36-inch Wide Counter Depth French<br>Door Refrigerator - 20 cu. ft.<br>Color: White<br>Major Appliance | Model: WRX735SDHZ<br>36-Inch Wide French Door<br>Refrigerator - 25 cu. ft.<br>Color: Fingerprint Resistant<br>Stainless Steel<br>Major Appliance |
| Discontinued                                                                                                    | Active                                                                                                    | Active                                                                                                    | Active                                                                                                    |
| MSRP: \$1,499.00                                                                                                    | MSRP: \$1,599.00                                                                                                    | MSRP: \$1,999.00                                                                                                    | MSRP: \$2,299.00                                                                                                    |
|                                                                                                    |                                                                                                    |                                                                                                    |                                                                                                    |
| \$631.00                                                                                                    | \$1,170.00                                                                                                    | \$1,389.00                                                                                                    | \$1,649.00                                                                                                    |
| Availability:                                                                                                    | Availability:                                                                                                    | Availability:                                                                                                    | Availability:                                                                                                    |
| Est. Delivery: 06/27/2018                                                                                              | Est. Delivery: 06/27/2018                                                                                              | Est. Delivery: 06/27/2018                                                                                                   | Est. Delivery: 06/27/2018                                                                                                    |
| Qty: 1                                                                                                    | Qty: 1                                                                                                    | Qty: 1                                                                                                    | Qty: 1                                                                                                    |
| 1 Add to Cart                                                                                                    | 1 Add to Cart                                                                                                    | 1 Add to Cart                                                                                                    | 1 Add to Cart                                                                                                    |
| COMPARE                                                                                                    | COMPARE                                                                                                    | COMPARE                                                                                                    | COMPARE                                                                                                    |